- Grades (in real-time)
- Student schedule
- Report Cards
- Attendance
- Teacher contact information

You can see all of your children's information in one place, with Fort Worth ISD's Parent Portal!

Student ID

- 8. Once you have completed the steps, you have created a Parent Portal account. Your child's school will verify your information (account) within 5 business days.
- www.fwisd.org >> Families >> Log In to Parent Portal
- Or bookmark and go directly to

. . /

r

- Frequency of posted grades may vary greatly from teacher to teacher
- Some grade levels may only provide a letter grade
- Information regarding disciplinary issues is not available in Parent Portal
- 1. Contact the campus Data Clerk to look up your account.
- 2. If the Data Clerk cannot resolve the issue, they can contact Focus Support at 817-814-3080 or submit a "Footprint" to Technology.
- 3. If you still experience issues, contact the

1

at **1 - 1 - 0 0** or via email at . .

- 7. Complete toda la información requerida.
- 8. Complete la información del estudiante(s) y haga clic en "Add Student".
- 9. Una vez que haya completado los pasos, ha creado una cuenta en el Portal de los Padres. La escuela de su hijo